### **Adding New Users to School Accounts**

New to CE Marketplace is the ability to add additional users to manage the School account. Once a new user has been added, the individual will be listed on the School's User Roster. School users may submit courses, schedule classes, or record attendance on behalf of the School.

#### To add users to your School, click on the School Management link from your School Overview page:

| School Overview     Class List     Course List                                                           | <ul> <li>School Management</li> </ul>               |              | ×                       |  |  |
|----------------------------------------------------------------------------------------------------|-----------------------------------------------------|--------------|-------------------------|--|--|
| School Overview                                                                                          |                                                     |              |                         |  |  |
| Schools that your user account have been granted<br>Select a School and corresponding School Activity be | administrative privilege are<br>low to get started. | listed below | OPTIONS                 |  |  |
| School                                                                                                   | د                                                   | IA105        | Submit a New Course     |  |  |
|                                                                                                    |                                                     |              | Resubmit a Course       |  |  |
| CE Marketplace Example School                                                                            |                                                     |              | Course List             |  |  |
| 123 CE Street                                                                                            | Α                                                   | ctive        | Host A Class            |  |  |
| Lansing, MI                                                                                              |                                                     |              | Class List              |  |  |
|                                                                                                    |                                                     |              | Record Class Attendance |  |  |
|                                                                                                    |                                                     |              | Pending School Fees     |  |  |

Note: To report attendance for your scheduled class sessions, please use the following spreadsheet for all class types:

#### Download Attendance Verification Spreadsheet (.xls)

The School providing the education session is responsible for verifying the licensee information on the spreadsheet is correct and that attendance information is uploaded to the correct Class Session ID. Information included on the Attendance Verification Spreadsheet is used to award credits to licensee profiles.

A charge of \$1.00 will be added to the outstanding balance due in your School Management page for each licensee uploaded for attendance verification.

Attendees are to be uploaded no later than 10 business days from the completion date of the course. It is the responsibility of the School to verify only licensed Michigan real estate licensees are included to avoid charges for non-licensed attendees.

# Once you are on the School Management page, you will first click on the School in which you will be adding users:

Schools that your user account have been granted administrative privilege are listed below: Click on a school name to view or manage details about that school

| SCHOOL                                         | STATUS |
|------------------------------------------------|--------|
| CE Test School<br>1234 Drive 🖞<br>Escanaba, MI | Active |

#### Once you are at the School Management page, click on the 'Edit School Users' button:

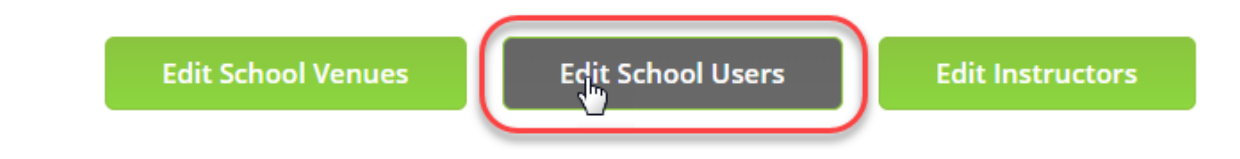

Next, you will add users to your School User list by clicking the 'Add User' button:

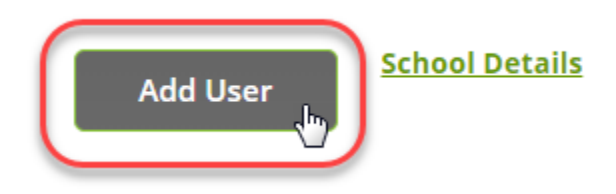

On the next page, you will enter the user's full name and email address. Once this is completed click "Send Invitation."

## **School Management**

Registering a company or organization as a "School" in CE Marketplace is the first step in the process to submit a course and host class sessions. All schools must be registered with CE Marketplace prior to adding instructors, submitting courses and scheduling classes. New Schools will be submitted for review and approval by CE Marketplace, a division of Michigan Realtors®. 'The status of Schools in which your user account are associated are listed below. Please contact CE Marketplace at 844-642-6633 with any questions or changes

#### Users

#### Manage users for: CE Marketplace Example School

Below is a list of users with administrative rights affiliated with your school. Use the option below if you would like to invite a new administrative user.

Per

Cor

| son Name *            |  |
|-----------------------|--|
| itact Email Address * |  |

The user will then receive an email notification from the School. If previously registered with CE Marketplace, the user will sign in with their existing credentials. If the user does not have an existing account, one will need to be created. Once your users have been added to the School's user rooster, they will have access to the administrative tools.

For additional information on CE Marketplace, visit our Resources page or give us a call at 844.642.6633.